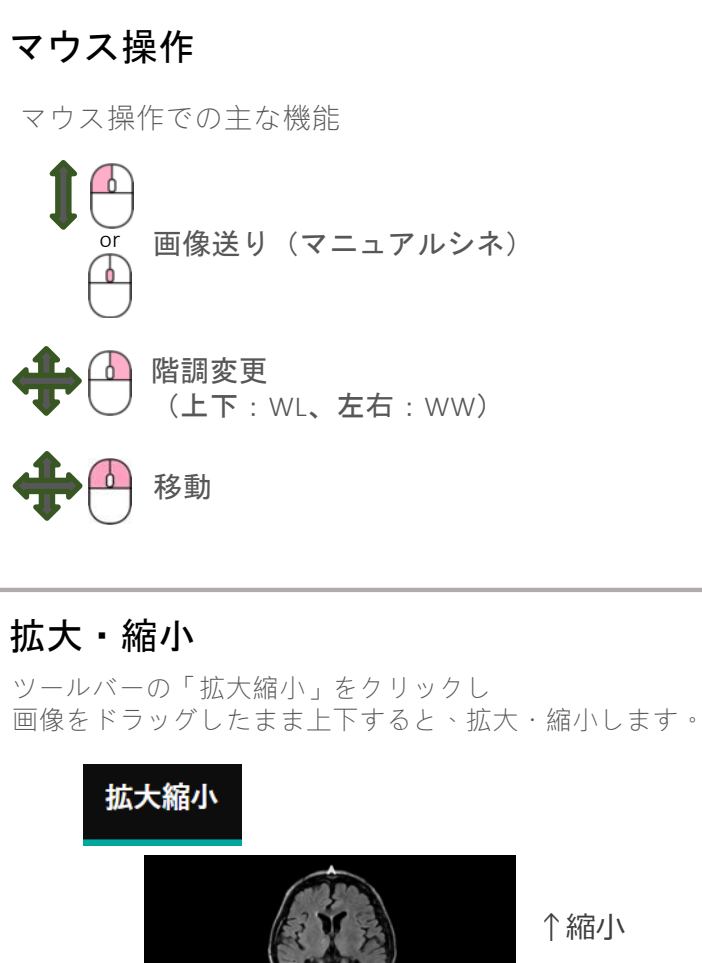

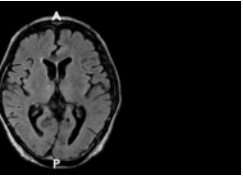

↑縮小

↓拡大

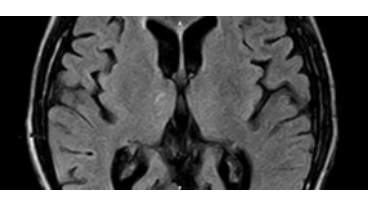

## 表示位置変更

画像表示枠右上にあるアイコンをドラッグしたまま、 移動先の枠内にドロップします。

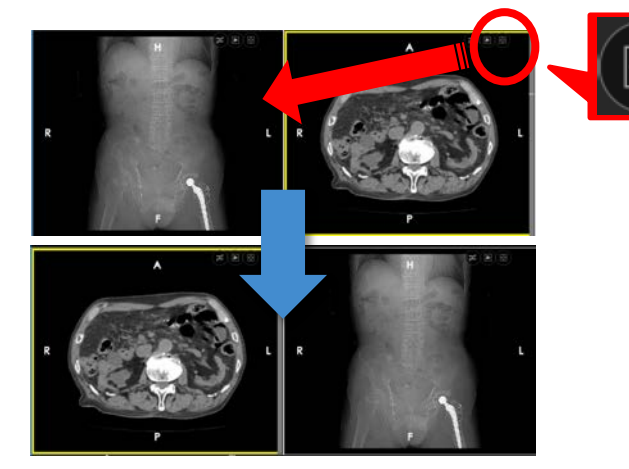

# 画面最大化

画像表示枠内をダブルクリックすることで、 画像が最大化(1分割)表示されます。 再度ダブルクリックすることで、元のレイアウトに戻ります。

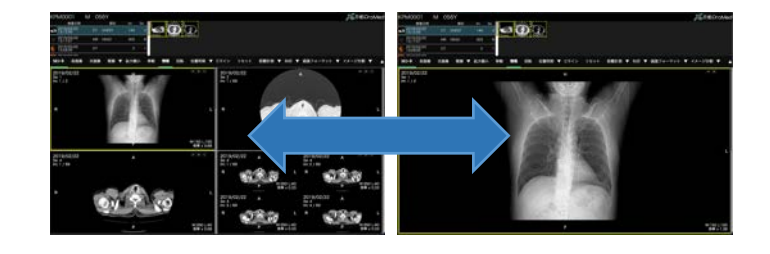

# 表示の初期化

ツールバーの「リセット」をクリックして表示を初期化します。 ※対象:階調、移動、拡大·縮小、計測(削除)

## 画面分割

### シリーズ分割

ツールバーの「画像フォーマット」を押下し、 表示されるレイアウトボタンから選択します。

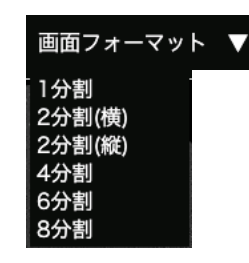

### イメージ分割

ツールバーの「イメージ分割」を押下し、 表示されるレイアウトボタンから選択します。

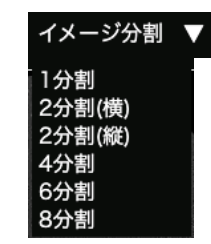

### レイアウト例

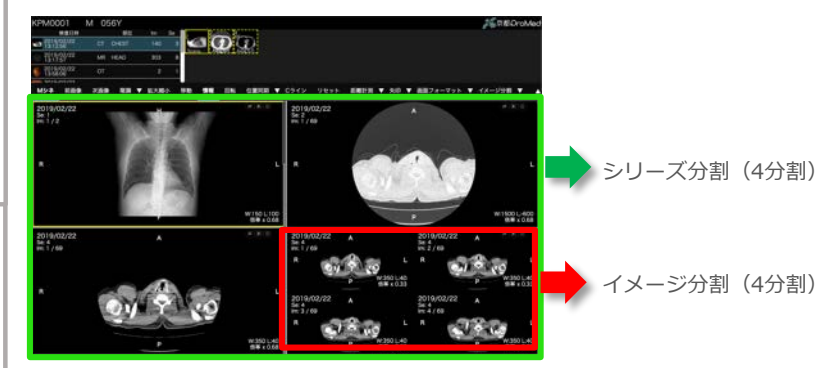

## 画像同期

ツールバーの「画像位置」を押下し、 表示されている画像表示位置が同期され、画像送りが連動します。

# 位置同期 ▼

#### 同期の種類

画像位置…画像枚数の同期。

位置同期…画像の位置を考慮しながらの同期。(デフォルト) ※撮影時の情報を基に算出

ST同期… 画像のスライス厚を考慮しての同期。 ※撮影時の情報を基に算出

#### 同期の解除

選択した画像の同期を解除する場合には、 目的の画像の表示枠右上にある同期マークをクリックし、解除します。

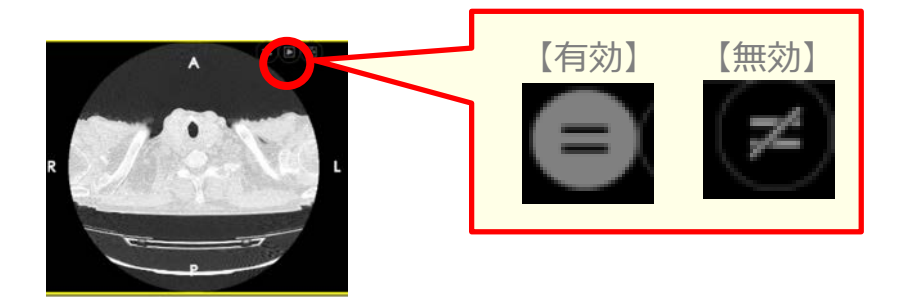

#### 同期位置の調整

対象の画像の上で、「Shift」キーを押したまま、 マウスホイールを動かすことで、対象画像の画像位置だけ変更できます。

※「位置同期」中に、同期位置を変更した場合、「画像位置」に変更されます。

このシリーズのみ、画像位置が変更されます。

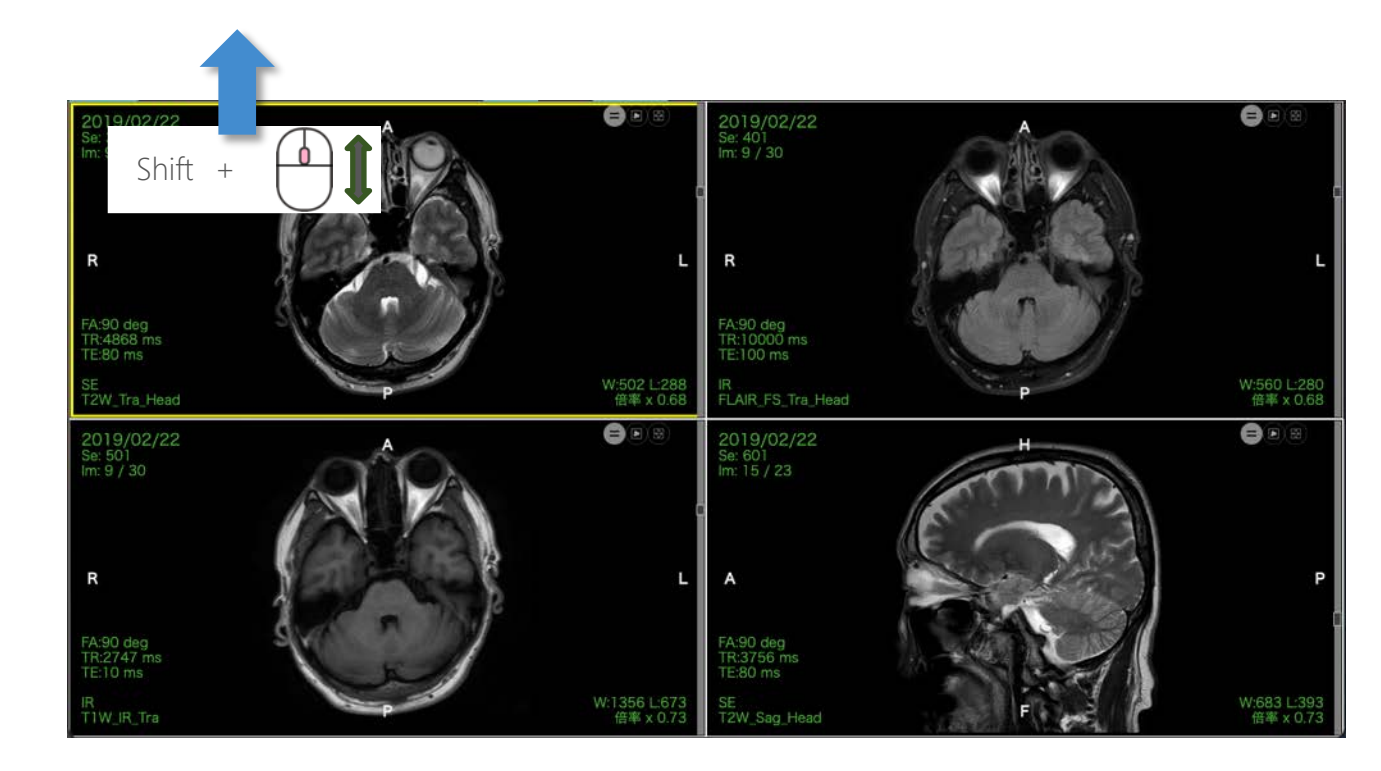